## InDesignでPDF/X-1aを作成

#### Step1:PDF書き出しプリセットを定義します。

メニューの「ファイル」→「PDF書き出しプリセット」→「定義」を選択します。

| n | ファイル 編集 レイアウト 書き                | 式 オブジェ         | クト 表 表示 ウィンドウ ^                                                                                                    |
|---|---------------------------------|----------------|----------------------------------------------------------------------------------------------------|
| • | 新規<br>開く<br>参照<br>最近使ったファイル     | ▲<br>0歳<br>0歳ブ | ◆0.353 mm<br>◆ 0.353 mm<br>◆ 0.355 mm<br>◆ 0.355 mm<br>◆ 0 |
|   | 閉じる                             | жw             |                                                                                                    |
|   | 保存<br>別名で保存<br>バージョンを保存         | ₩S             |                                                                                                    |
|   | <b>複製を保存</b><br>復帰              | ₹₩S            |                                                                                                    |
|   | 配置<br>XMLを読み込み                  | ЖD             |                                                                                                    |
|   | PDF 書き出しプリセット                   | •              | 定義                                                                                                    |
|   | 書き出し                            | ЖE             | [PDF/X-1a:2001 (日本)]                                                                                                    |
|   | ドキュメント設定                        | ₹₩P            | [PDF/X-3:2002 (日本)]                                                                                                    |
|   | ファイル情報                          | てひ第1           | [フレス品質]<br>[最小ファイルサイズ]                                                                                                    |
|   | プリフライト<br>パッケージ<br>GoLive パッケージ |                | [高品質印刷]<br>PDF toko<br>PDF 書き出し                                                                                                    |
|   | プリントプリセット                       | •              |                                                                                                    |
|   | プリント<br>グリッドのプリント/書き出し          | ೫P<br>℃ଫ೫P     |                                                                                                    |
|   | InBooklet SE                    |                |                                                                                                    |

Step2: [PDF/X-1a:2001(日本)]を選択して「新規」をクリックします。

| PDF 書き出しプリセット                                                                                                    |                     |
|----------------------------------------------------------------------------------------------------|---------------------|
| プリセット:<br>[PDF/X-1a:2001 (日本)]<br>[PDF/X-3:2002 (日本)]<br>[プレス品質]<br>[最小ファイルサイズ]<br>[高品質印刷]                                                                                                    | 終了<br>新規<br>編集      |
| プリセットの説明:<br>グラフィックコンテンツの変換に対する ISO 標準規格の<br>PDF/X-1a:2001 に準拠した Adobe PDF 文書を作成す<br>るために使用します。PDF/X-1a 準拠の PDF 文書作成につ<br>いては、Acrobat ユーザガイドを参照してください。この設<br>定で作成された PDF ファイルは、Acrobat お上だ Adobe | 削除<br>読み込み<br>別名で保存 |
| プリセット内容の概要:<br>PDF プリセット:[PDF/X-1a:2001 (日本)]<br>互換性:Acrobat 4 (PDF 1.3)<br>従順基準:PDF/X-1a 2001<br>▶ 一般<br>▶ 圧縮<br>▶ トンボと裁ち落とし<br>▶ 会分解                                                           |                     |
| 警告:                                                                                                    |                     |

Step3:パラメータを以下の設定に変更し[OK]をクリックします。

#### 【一般】タブ

プリセット名:任意のプリセット名を設定してください 標準:PDF/X-1a:2001 互換性:Acrobat4(PDF 1.3)

見開き印刷のチェックを外します。

| 標準:                               | PDF/X-1a:2001 章 互換性: Acrobat 4 (PDF 1.3)                                                                                                    |
|-----------------------------------|----------------------------------------------------------------------------------------------------|
| -#2                               | 一般                                                                                                    |
| 王曜<br>ンポと載5落とし<br>5分解<br>耳細<br>見要 | 詳細:<br>グラフィックコンテンツの変換に対する ISO 標準規格の PDF/X-1a:<br>2001 に準拠した Adobe PDF 文書を作成するために使用します。<br>PDF/X-1a 準拠の PDF 文書作成については、Acrobat ユーザガイド<br>を参照してください。この設定で作成された PDF ファイルは、 |
|                                   | ページ<br>● すべて<br>● 範囲:<br>■ 見開き印刷                                                                                                    |
|                                   | オプション       書き出した後PDFを表示         Web 表示用に最適化       Acrobat レイヤーを作成         タグ付き PDF を作成       タグ付き PDF を作成                                                             |
|                                   | 読み込み 印刷しないオブジェクト 日刷しないオブジェクト 日刷しないオブジェクト 日利しないオブジェクト ポイバーリンク インタラクティブ ポイドとペースライングリッド マルチメディア: オブジェクトの設定を使用 、                                                           |

#### 【圧縮】タブ

全て「ダウンサンプリングなし」に設定します。

|                                          | 新規 PDF 書き出しプリセ                                              | <b>٦</b>                                             |
|------------------------------------------|-------------------------------------------------------------|------------------------------------------------------|
| プリセット名: PDF                              | 書き出しプリセット 1                                                 | Ttilit : Account 4 (PDE 1.2)                         |
| 標準 · []]                                 | F/X-18.2001                                                 | Acrobat 4 (PDP 1.3)                                  |
| 一般<br>圧縮<br>トンボと載ち落とし<br>色分解<br>詳細<br>概要 | 圧縮<br>カラー画像<br>ダウンサンプリングなし<br>上部                            | 300 ppi<br>節画像: 450 ppi                              |
|                                          | 圧縮: ZIP<br>画質: 8ビット<br>- グレースケール画像 -<br>ダウンサンプリングなし         | <ul> <li>⇒ 9イルサイズ: 128</li> <li>⇒ 300 ppi</li> </ul> |
|                                          | 上語<br>圧縮: ZIP<br>画質 (U): 8ビット                               | 約画像: *50 ppi                                         |
|                                          | <ul> <li>モノクロ画像</li> <li>ダウンサンブリングなし</li> <li>上前</li> </ul> | ◆ 1200 ppi<br>豚画像: 1800 ppi                          |
|                                          |                                                             | ▼ 画像データをフレームにクロップ                                    |
|                                          |                                                             | (キャンセル) (OK)                                         |

#### 【トンボ裁ち落とし】タブ

トンボ : 全てチェックを外します。 裁ち落とし : 天・地・ノド・小口すべて「3mm」

|                                          | 和規PDF音を出しフリセット                                                                                                    |
|------------------------------------------|----------------------------------------------------------------------------------------------------|
| プリセット名: Р                                | DF 書き出しプリセット 1                                                                                                    |
| 標準:                                      | PDF/X-1a:2001 章 互換性: Acrobat 4 (PDF 1.3)                                                                               |
| 一般<br>圧略<br>トンポと戦ち落とし<br>色分解<br>詳細<br>概要 | トンボと載ち落とし         トンボとページ情報         ウハンボ       魚村きセン…         ウトンボ       大さ:         ウトンボ       ハロ:         ウロ刷可能領域を含む |
|                                          | キャンセル OK                                                                                                    |

### 【色分解】タブ

| 標準:             | PDF/X-1a:2001                 | 互换性: Acrobat 4 (PDF 1.3)  |
|-----------------|-------------------------------|---------------------------|
|                 | 色分解                           |                           |
| 圧縮<br>トンボと載ち落とし | - <del>カラー</del>              |                           |
| 色分解             | カラー変換:                        | 出力先の設定に変換(番号を保持)          |
| et en           | 出力先:                          | Japan Color 2001 Coated   |
|                 | プロファイル埋め込みポリシー:               | プロファイルを含めない 🛟             |
|                 | □ オーバープリント処理                  | インキ管理                     |
|                 | PDF/X                         |                           |
|                 | 出力インテントプロファイル名                | : Japan Color 2001 Coated |
|                 | 出力条件名                         | :                         |
|                 | 出力条件識別子                       | : JC200103                |
|                 | レジストリ名                        | : http://www.color.org    |
|                 | 詳細<br>算編を表示するには、見出しの上にポインタを置い | いてください。                   |
|                 |                               |                           |

#### 【詳細】タブ

プリセット:高解像度

|                                          | 新規 PDF 書き出しプリセット                                                                                                    |
|------------------------------------------|----------------------------------------------------------------------------------------------------|
| プリセット名:                                  | PDF 書き出しプリセット 1                                                                                                    |
| 標準:                                      | PDF/X-1a:2001 章 互換性: Acrobat 4 (PDF 1.3)                                                                                                    |
| 一般<br>圧縮<br>トンボと数5落とし<br>色分解<br>詳細<br>概要 | 詳細<br>フォント<br>サブセットの全フォントに対する割合: 100%<br>利用な理め込みビントのあるフォントすべてが埋め込まれます。          OPI       OPI を無視: ■ EPS ■ PDF ■ ビットマップ画像         透明の分割・統合       フリセット: [高解像度]<br>■ スプレッドオーバーライドを無視         ジョブ定義形式 (JDF)       Acrobat を使用して JDF ファイルを作成         ▲ Adobe Acrobat 7.0 Professional をインストールする必要があります。このオプションを選択すると一般パネル<br>の(スプレッド)オブジョンが自動的に選択解除されます。 |
|                                          | (キャンセル) (OK                                                                                                    |

上記の設定になっている事を確認した後、右下の[OK]ボタンをクリックするとプリセットの作成は完了です。

#### Step4:「PDF書き出しプリセット」から作成されたプリセットを選択します。

# メニューの「ファイル」→「PDF書き出しプリセット」→追加されたプリセットを選択します。

| ウト 書式 オブジェクト 表 表示 ウィ<br>第0<br>10<br>10<br>10<br>10<br>10<br>10<br>10<br>10<br>10<br>1 | ンドウ へ)<br>〕 [基本グラフィッ<br>定-1 @ 84%<br><sup>200</sup> 」 180                                                                                                    |
|---------------------------------------------------------------------------------------|----------------------------------------------------------------------------------------------------|
| ∵#S<br>₩D                                                                             |                                                                                                    |
| 定義<br>定義<br>定義<br>[PDF/X-1a:2001 (日<br>[PDF/X-3:2002 (日)                              | i本)]                                                                                                    |
| て企業I [アレス品質]<br>「な業I [最小ファイルサイズ<br>「高品質(1回)                                           | ]                                                                                                    |
| [同m頁印刷]<br>PDF toko<br>PDF 書き出し<br>PDF 書き出しブリセ<br>第P<br>き出し てひ第P                      | <u>ット 1</u>                                                                                                    |
|                                                                                       | ウト 書式 オブジェクト 表 表示 ウィ         第0         100         100         100         100         100         100         100         100         100         100         100         100         100         100         100         100         100         100         100         100         100         100         100         100         100         100         100         100         100         100         100         100         100         100         100         100         100         100         100         100         100         100         100         100         100         100         100         100         100         100         100 |

Step5:ファイル名と保存先を設定し「保存」をクリックします。

| 000                                                                                                    | 書き出し          |               |
|----------------------------------------------------------------------------------------------------|---------------|---------------|
| 名前:                                                                                                    | 名称未設定-1.pdf   |               |
|                                                                                                    | <b>デスクトップ</b> | <b>(</b> Q 検索 |
| (8)                                                                                                    | 名前            | ▲ 変更日         |
| - Ch                                                                                                    |               |               |
| C                                                                                                    |               |               |
| ä                                                                                                    |               |               |
|                                                                                                    |               |               |
| 1                                                                                                    |               | U             |
| Surger Concession                                                                                                    |               |               |
| 1 mar 1 mar |               |               |
| (The second                                                                                                    |               |               |
|                                                                                                    |               |               |
| 1 m                                                                                                    |               |               |
|                                                                                                    |               |               |
|                                                                                                    |               | A<br>V        |
| Adobe ダイアロ                                                                                                    | グを使用          |               |
| 新規フォルダ                                                                                                    |               | キャンセル 保存      |

### Step6:プリセットの設定を確認し、「書き出し」をクリックします。

|                                                                                | Adobe PDF を書き出し                                                                                                    |
|--------------------------------------------------------------------------------|----------------------------------------------------------------------------------------------------|
| PDF 書き出しプリセット:                                                                 | PDF 書き出しプリセット 1                                                                                                    |
| 標準:                                                                            | PDF/X-1a:2001 章 互換性: Acrobat 4 (PDF 1.3)                                                                                                    |
| <ul> <li>一般</li> <li>圧縮</li> <li>トンボと数5落とし</li> <li>色分解</li> <li>詳細</li> </ul> | 一般<br>詳細:<br>グラフィックコンテンツの変換に対する ISO 標準規格の PDF/X-1a:<br>2001 に準拠した Adobe PDF 文書を作成するために使用します。<br>PDF/X-1a 準拠の PDF 文書作成については、Acrobat ユーザガイド<br>を参照してください。この設定で作成された PDF ファイルは |
| セキュリティ<br>概要                                                                   | <ul> <li>ページ</li> <li>● すべて</li> <li>● 規関き印刷</li> </ul>                                                                                                    |
|                                                                                | オブション     書き出した後PDFを表示       ページサムネールを埋め込み     書き出した後PDFを表示       Web 表示用に最適化     Acrobat レイヤーを作成       タグ付き PDF を作成                                                        |
|                                                                                | <ul> <li>読み込み</li> <li>ブックマーク</li> <li>印刷しないオブジェクト</li> <li>ハイパーリンク</li> <li>インタラクティブ</li> <li>ガイドとベースライングリッド</li> <li>マルチメディア:</li> <li>オブジェクトの設定を使用</li> </ul>            |
| (ブリセットを保存)                                                                     | (キャンセル)(書き出し)                                                                                                    |

以上で、PDFデータの作成は完了です。